# Admin Center - Menu - How to Create Questions

31 Steps <u>View most recent version</u>

Created by Thomson Tang Creation Date May 12, 2023 Last Updated May 29, 2023

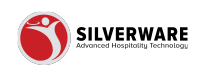

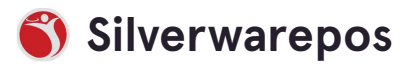

# Go to staging-management.silverwarepos.com

#### STEP 2

### Click on Menu

| 8               |   |                                             |
|-----------------|---|---------------------------------------------|
| P All Stores    |   |                                             |
| 🗉 Menu          | ~ |                                             |
| Operations      | ~ | Search for the question you are looking for |
| 요 Employees     | ~ |                                             |
| 6 Permissions   | ~ | Name 🗸                                      |
| 🕹 Import/Export | ~ | \$3.99 Winter Joy                           |
|                 |   | .Mods Angus Burger                          |
|                 |   | .Mods Bev                                   |
|                 |   | ····-                                       |

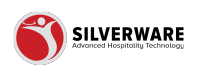

### **Click on Questions**

| P All Stores       |   |                                             |
|--------------------|---|---------------------------------------------|
| 🗉 Menu             | ^ |                                             |
| Items              |   | Search for the question you are looking for |
| Groups             |   | ⊕ Add new question                          |
| Questions          |   |                                             |
| Sales Class        |   | Name 🗸                                      |
| Price Levels       |   | \$3.99 Winter Joy                           |
| Menu Availability  |   |                                             |
| Scheduling         |   | .Mods Angus Burger                          |
| POS panel designer |   | .Mods Bev                                   |
| Operations         | ~ | .Mods Dessert                               |
| & Employees        | ~ | .Mods Kids Menu                             |

### STEP 4

# Click on Add new question

| 88                                |                                               |
|-----------------------------------|-----------------------------------------------|
| P All Stores                      |                                               |
| 🗄 Menu 🔷                          | O Search for the question you are looking for |
| ltems<br>Groups                   | Add new question                              |
| Questions                         |                                               |
| Sales Class                       | Name 🗸                                        |
| Price Levels<br>Menu Availability | \$3.99 Winter Joy                             |
| Scheduling                        | .Mods Angus Burger                            |
| POS panel designer                | .Mods Bev                                     |
| <b>B</b> a 10 11                  | · · · · - · ·                                 |

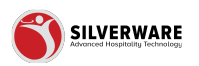

### **Click on General**

| s            |   |             |                               |                             |
|--------------|---|-------------|-------------------------------|-----------------------------|
|              | ^ | < Questions |                               |                             |
|              |   | General     | Question Creating a new quest | ion                         |
| ns           | _ | Contents    |                               |                             |
| ass          |   |             | Name                          | Create a question name      |
| vels         |   | Layout      |                               |                             |
| vailability  |   | Style       | Guest description             | Enter the guest description |
| ing          |   | Style       |                               |                             |
| nel designer | r |             | Active                        |                             |
| ions         | ~ |             |                               |                             |
|              |   |             | Availability                  | Choose availability         |
| rees         | ~ |             |                               |                             |

### STEP 6

# Click on Create a question name

| ^ | < Questions     |                              |                             |
|---|-----------------|------------------------------|-----------------------------|
|   | General         | Question Creating a new ques | tion                        |
|   | Contents        | Name                         | Create a question name      |
|   | Layout<br>Style | Guest description            | Enter the guest description |
|   |                 | Active                       |                             |
| × |                 | Availability                 | Choose availability         |
| ~ |                 | Parent question              | Parent question             |
| ~ |                 | Permission level             | Choose permission set       |

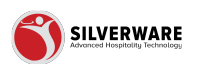

| Questions |                         |                             |
|-----------|-------------------------|-----------------------------|
| General   | Question Creating a new | w question                  |
| Contents  | Name                    | Create a question name      |
| Style     | Guest description       | Enter the guest description |
|           | Active                  |                             |
|           | Availability            | Choose availability         |
|           | Parent question         | Parent question             |
|           | Permission level        | Choose permission set       |

# Click on Enter the guest description

#### STEP 8

### **Click on Active**

|   | General  | Question creating a new quest | ion                         |
|---|----------|-------------------------------|-----------------------------|
|   | Contents | Name                          | Create a question name      |
|   | Style    | Guest description             | Enter the guest description |
|   |          | Active                        |                             |
| , |          | Availability                  | Choose availability         |
| - |          | Parent question               | Parent question             |
| 1 |          | Permission level              | Choose permission set       |
|   |          |                               |                             |

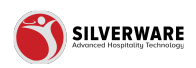

# Click on Choose availability

|        | < Questions     |                              |                             |
|--------|-----------------|------------------------------|-----------------------------|
|        | General         | Question Creating a new ques | tion                        |
|        | Contents        | Name                         | Create a question name      |
|        | Layout<br>Style | Guest description            | Enter the guest description |
|        |                 | Active                       |                             |
| ~<br>~ |                 | Availability                 | Choose availability         |
| ~      |                 | Parent question              | Parent question             |
| ~      |                 | Permission level             | Choose permission set       |
|        |                 |                              |                             |
|        |                 |                              |                             |
|        |                 |                              |                             |

### STEP 10

# Assign a Parent question

| ints<br>it | Name<br>Guest description | Create a question name<br>Enter the guest description |
|------------|---------------------------|-------------------------------------------------------|
|            | Active                    |                                                       |
|            | Availability              | Choose availability                                   |
|            | Parent question           | Parent question                                       |
|            | Permission level          | Choose permission set                                 |
|            |                           |                                                       |
|            |                           |                                                       |
|            |                           |                                                       |

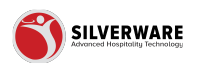

| General  | Question Creating a new | v question                  |
|----------|-------------------------|-----------------------------|
| Contents | Name                    | Create a question name      |
| Layout   | Guest description       | Enter the guest description |
|          | Active                  |                             |
| ~        | Availability            | Choose availability         |
| ~        | Parent question         | Parent question             |
| ~        | Permission level        | Choose permission set       |
|          |                         |                             |
|          |                         |                             |

# Click on Choose permission set

### STEP 12

### **Click on Contents**

|          | ^ | < Questions                                  |                   |                             |
|----------|---|----------------------------------------------|-------------------|-----------------------------|
|          |   | General     Question Creating a new question |                   |                             |
|          |   | Contents                                     | Name              | Create a question name      |
| ibility  |   | Layout<br>Style                              | Guest description | Enter the guest description |
| lesigner | r |                                              | Active            |                             |
| 5        | ~ |                                              | Availability      | Choose availability         |
| ;<br>1S  | č |                                              | Parent question   | Parent question             |

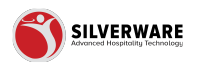

|           | ^  | < Questions |                                  |
|-----------|----|-------------|----------------------------------|
|           |    | General     | Question Creating a new question |
| 5         |    | • Contents  |                                  |
| 55        |    |             | C Add items to this question     |
| els       |    | Layout      |                                  |
| ilability |    | Style       | O Search                         |
| g         |    |             |                                  |
| l design  | er |             | Showing 1 to 0 of 0 entries      |
| ins       | ~  |             |                                  |
| es        | ~  |             |                                  |
| 0.00      | ~  |             |                                  |

# Click on Add items to this question

#### STEP 14

### Add Items to Questions Window

|                             |             |                        | Menu item                        |               |                | Save               |
|-----------------------------|-------------|------------------------|----------------------------------|---------------|----------------|--------------------|
| E Menu ^                    | < Questions |                        | Store assignment Inherit targets |               | ~              | C Store assignment |
| Groups<br>Questions         | General     | Question Creating an   | Menuitem O Question              |               |                |                    |
| Sales Class<br>Price Levels | Contents    | Add items to this      | Select all                       |               |                |                    |
| Menu Availability           |             | D Search               | Description                      | Major class 🗸 | <b>3</b> s 🔹 i |                    |
| Scheduling                  | Style       |                        | Sat Lava Coke                    | 01 - FOOD     | >              |                    |
| POS panel designer          |             | Showing 1 to 0 of 0 en | Weds Black Bean Burger           | 01 - FOOD     | >              |                    |
| Operations     V            |             |                        | Cowboy Ketchup                   | 01 - FOOD     | >              |                    |
| 🙎 Employees 🔗 👻             |             |                        | Salsa                            | 01 - FOOD     | >              |                    |
| 6 Permissions               |             |                        | 20 Pcs Boneless for \$22!        | 01 - FOOD     | >              |                    |
| ≟ Import/Export ~           |             |                        | U Wedges                         | 01 - FOOD     | >              |                    |
|                             |             |                        | Dusted                           | 01 - FOOD     | >              |                    |
|                             |             |                        | Golden Italian                   | 01 - FOOD     | >              |                    |
|                             |             |                        | UFC Onion Rings                  | 01 - FOOD     | >              |                    |
|                             |             |                        | Sour Cream                       | 01 - FOOD     | >              |                    |
|                             |             |                        | Add Steak Taco                   | 01 - FOOD     | >              |                    |
|                             |             |                        | The Angus Burger                 | 01 - FOOD     | >              |                    |
|                             |             |                        | Th Sampler                       | 01 - FOOD     | >              |                    |
|                             |             |                        | Dressed Wings                    | 01 - FOOD     | >              |                    |
|                             |             |                        | 1.5Lb Wings&Pop                  | 01 - FOOD     | >              |                    |
|                             |             |                        | Greek Salad                      | 01 - FOOD     | >              |                    |
|                             |             |                        | Shawarma Spiced Poutine          | 01 - FOOD     |                |                    |
|                             |             |                        | Sub-Greek Salad                  | 01 - ECOD     |                |                    |
|                             |             |                        | ILb Full Ment                    | 01 - FOOD     |                |                    |
|                             |             |                        |                                  | ** ****       |                |                    |

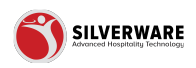

### **Click on Done**

|                                                                         |                                 |                                 | Manu ikan                                                     |                                     |             | Save 🗸             |
|-------------------------------------------------------------------------|---------------------------------|---------------------------------|---------------------------------------------------------------|-------------------------------------|-------------|--------------------|
| Menu                                                                    | < Questions                     |                                 | Store assignment Inherit targets                              |                                     | ~           | G Store assignment |
| Groups<br>Questions<br>Sales Class<br>Price Levels<br>Merce Application | General<br>• Contents<br>Layout | Question Creating an            | Menuitem O Question     Search     Select all     Description | Major class ∽                       | 0           |                    |
| Scheduling<br>POS panel designer                                        | Style                           | Showing 1 to 0 of 0 er          | Sot Lovo Cake Weds Black Bean Burger Cowboy Ketchup           | 01 - FOOD<br>01 - FOOD<br>01 - FOOD | >           |                    |
| A Employees     A     Permissions     A     Import/Export               |                                 |                                 | Solsa O Pcs Boneless for \$22! Wedges                         | 01 - FOOD<br>01 - FOOD<br>01 - FOOD | >           |                    |
|                                                                         |                                 |                                 | Dusted Golden Italian USC Online Discus                       | 01 - FOOD<br>01 - FOOD              | >           |                    |
|                                                                         |                                 |                                 | Sour Cream Add Steak Taco                                     | 01 - FOOD<br>01 - FOOD              | >           |                    |
|                                                                         |                                 |                                 | The Angus Burger Th Sompler Dressed Wings                     | 01 - FOOD<br>01 - FOOD<br>01 - FOOD | ><br>><br>> |                    |
|                                                                         |                                 | 1.5Lb Wings&Pop     Greek Solad | 01 - FOOD<br>01 - FOOD                                        | >                                   |             |                    |
|                                                                         |                                 |                                 | Shawarma Spiced Poutine Sub Greek Salad LLb Full Meal         | 01 - FOOD<br>01 - FOOD<br>01 - FOOD | ><br>><br>> |                    |
|                                                                         |                                 |                                 | -                                                             |                                     |             |                    |

#### STEP 16

# Click on Layout

| Menu /             | < Questions                                                                                                    |                               |
|--------------------|----------------------------------------------------------------------------------------------------|-------------------------------|
| Items              |                                                                                                    |                               |
| Groups             | General                                                                                                    | Question Creating a new quest |
| Questions          |                                                                                                    |                               |
| Sales Class        | Contents                                                                                                    | O Add items to this question  |
| Price Levels       | Layout                                                                                                    |                               |
| Menu Availability  | Style                                                                                                    | ✓ Ø Search                    |
| Scheduling         | Duyle                                                                                                    |                               |
| POS panel designer |                                                                                                    | Showing 1 to 0 of 0 entries   |
|                    |                                                                                                    |                               |
| Operations N       | <ul> <li>Image: A set of the set of the</li></ul> |                               |

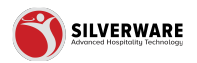

### Group / Jump Keys

Select location of the Group / Jump Keys

|                            |                       |                        |    |   |   |   |   |   | 🖨 Store assign |
|----------------------------|-----------------------|------------------------|----|---|---|---|---|---|----------------|
| Question Creating a new qu | estion                |                        |    |   |   |   |   |   |                |
| Layout                     |                       |                        |    |   |   |   |   |   |                |
| Group/jump keys 🏾 🛛 No co  | olumn O Left column O | L column O Right colur | nn |   |   |   |   |   |                |
| Sort alphabetically        |                       |                        |    |   |   |   |   |   |                |
| Columns                    | 6                     |                        |    |   |   |   |   |   |                |
| Rows                       | 8                     |                        |    |   |   |   |   |   |                |
| Horizontal margin          | 0.00                  |                        |    |   |   |   |   |   |                |
| Vertical margin            | 0.00                  |                        |    |   |   |   |   |   |                |
| Snake direction            | Horizontal            |                        |    |   |   |   |   |   |                |
| 0                          | 0                     | 0                      | 0  | 0 | 0 | 0 | 0 | 0 | 0              |
|                            |                       |                        |    |   |   |   |   |   |                |

#### **STEP 18**

# Click on Sort alphabetically

| ^     | < Questions                |                                  |                  |            |         |  |  |
|-------|----------------------------|----------------------------------|------------------|------------|---------|--|--|
|       | General                    | Question Creating a new question |                  |            |         |  |  |
|       | Contents                   | Layout                           |                  |            |         |  |  |
|       | <ul> <li>Layout</li> </ul> | Group/jump keys • No colum       | nn O Left column | O L column | O Right |  |  |
| igner | Style                      | Sort alphabetically              |                  |            |         |  |  |
| ~     |                            | Columns                          | 6                |            |         |  |  |
| ~     |                            | Rows                             | 8                |            |         |  |  |
| ~     |                            |                                  |                  |            |         |  |  |

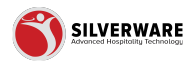

### **Click on Number of Columns**

| ^        | < Questions |                                                                                                    |            |  |  |  |  |  |
|----------|-------------|----------------------------------------------------------------------------------------------------|------------|--|--|--|--|--|
|          | General     | Question Creating a new quest                                                                                    | tion       |  |  |  |  |  |
|          | Contents    | Layout                                                                                                    | Layout     |  |  |  |  |  |
|          | • Layout    | Group/jump keys <ul> <li>No column</li> <li>O Left column</li> <li>O L column</li> <li>O Right column</li> </ul> |            |  |  |  |  |  |
|          | Style       | Sort alphabetically                                                                                              |            |  |  |  |  |  |
| ~        |             | Columns                                                                                                    | δ          |  |  |  |  |  |
| <b>`</b> |             | Rows                                                                                                    | 8          |  |  |  |  |  |
| ~        |             | Horizontal margin                                                                                                | 0.00       |  |  |  |  |  |
|          |             | Vertical margin                                                                                                  | 0.00       |  |  |  |  |  |
|          |             | Snake direction                                                                                                  | Horizontal |  |  |  |  |  |

#### STEP 20

### **Click on Number of Rows**

| ^      | < Questions                |                               |                                            |
|--------|----------------------------|-------------------------------|--------------------------------------------|
|        | General                    | Question Creating a new quest | tion                                       |
|        | Contents                   | Layout                        |                                            |
|        | <ul> <li>Layout</li> </ul> | Group/jump keys • No colur    | nn O Left column O L column O Right column |
| her    | Style                      | Sort alphabetically           |                                            |
| ~      |                            | Columns                       | 6                                          |
| ×<br>× |                            | Rows                          | 8                                          |
| ~      |                            | Horizontal margin             | 0.00                                       |
|        |                            | Vertical margin               | 0.00                                       |
|        |                            | Snake direction               | Horizontal                                 |

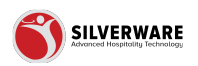

# Click on Horizontal margin

|          | < Questions |                               |                                            |
|----------|-------------|-------------------------------|--------------------------------------------|
|          | General     | Question Creating a new quest | ion                                        |
|          | Contents    | Layout                        |                                            |
| shility  | • Layout    | Group/jump keys O No colum    | nn O Left column O L column O Right column |
| lesigner | Style       | Sort alphabetically           | •                                          |
| 5 🗸      |             | Columns                       | 6                                          |
| ; v      |             | Rows                          | 8                                          |
| oort 🗸   |             | Horizontal margin             | 0.00                                       |
|          |             | Vertical margin               | 0.00                                       |
|          |             | Snake direction               | Horizontal                                 |

### STEP 22

# Click on Vertical margin

| uestions          | Contents | Lavout               |                            |                     |     |
|-------------------|----------|----------------------|----------------------------|---------------------|-----|
| ales Class        |          | Layout               |                            |                     |     |
| rice Levels       | Layout   | Group/jump keys • N  | o column O Left column O L | column O Right colu | imn |
| lenu Availability | Style    |                      |                            |                     |     |
| cheduling         |          | Sort alphabetically  |                            |                     |     |
| OS panel designer |          | Sort aprilabelically |                            |                     |     |
| )perations        | ~        | Columns              | 6                          |                     |     |
|                   |          |                      |                            |                     |     |
| mpioyees          | Ť        | Rows                 | 8                          |                     |     |
| ermissions        | ~        |                      |                            |                     |     |
| nport/Export      | ~        | Horizontal margin    | o                          |                     |     |
|                   |          |                      |                            |                     |     |
|                   |          | Vertical margin      | 0.00                       |                     |     |
|                   |          |                      |                            |                     |     |
|                   |          | Snake direction      | Horizontal                 |                     |     |
|                   |          |                      |                            |                     |     |
|                   |          |                      |                            |                     |     |
|                   |          | 0                    | 0                          | 0                   | 0   |

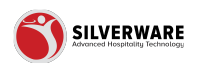

### **Choose Snake Direction**

| ibility  | • Layout | Group/jump keys O No colum | nn O Left column O L | column O Right column |   |
|----------|----------|----------------------------|----------------------|-----------------------|---|
| lesigner |          | Sort alphabetically        |                      |                       |   |
| 5 🗸      |          | Columns                    | 6                    |                       |   |
| · ·      |          | Rows                       | 8                    |                       |   |
| port v   |          | Horizontal margin          | 0.00                 |                       |   |
|          |          | Vertical margin            | 0                    |                       |   |
|          |          | Snake direction            | Horizontal           |                       |   |
|          |          | 0                          | 0                    | 0                     | 0 |
|          |          |                            |                      |                       |   |

### STEP 24

# Sample Templates

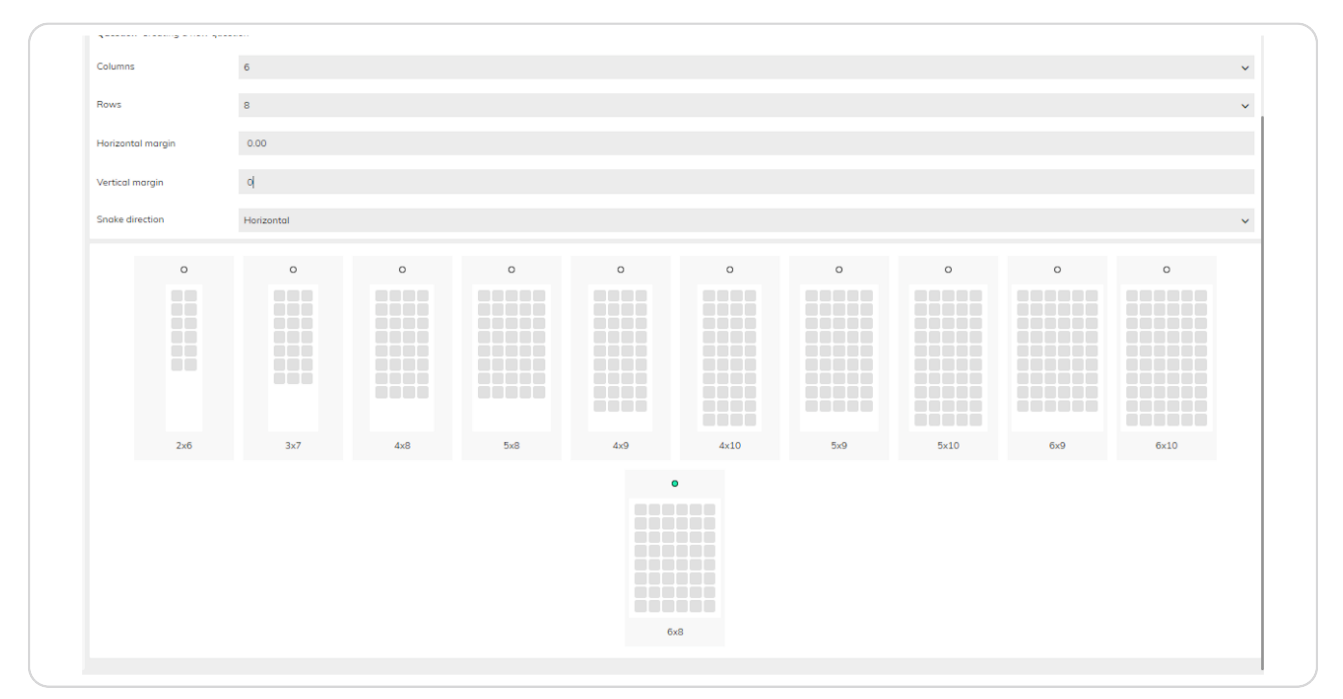

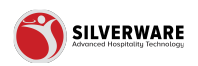

# Click on Style

| All Stores         |   |                            |                     |                |               |     |
|--------------------|---|----------------------------|---------------------|----------------|---------------|-----|
| 🗄 Menu             | ^ | < Questions                |                     |                |               |     |
| Items              |   |                            |                     |                |               |     |
| Groups             |   | General                    | Question Creating   | a new question |               |     |
| Questions          |   |                            |                     |                |               |     |
| Sales Class        |   | Contents                   | Layout              |                |               |     |
| Price Levels       |   | <ul> <li>Layout</li> </ul> | Group/jump keys     | • No column    | O Left column | OLO |
| Menu Availability  |   | Style                      |                     |                |               |     |
| Scheduling         |   |                            | Cart alababatically |                |               |     |
| POS panel designer |   |                            | Sort alphabetically |                |               |     |
| Operations         | ~ |                            | Columns             | 6              |               |     |
| S Employees        | ~ |                            |                     |                |               |     |
|                    |   |                            | Power               |                |               |     |

### STEP 26

# Style Default

| ^  | < Questions |                               |                                                          |
|----|-------------|-------------------------------|----------------------------------------------------------|
|    | General     | Question Creating a new quest | tion                                                     |
|    | Contents    | Style                         |                                                          |
|    | Layout      | View as                       | Default                                                  |
|    | • Style     | Choose your Jump keys and me  | nu items style, or create your button style from scratch |
| er |             | Jump keys style               | Choose style                                             |
| ~  |             | Menu items style              | Choose style                                             |
| ~  |             |                               |                                                          |
| ~  |             | Back color                    |                                                          |
| ~  |             | Layout: 6×8                   |                                                          |

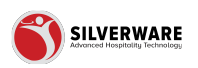

# Click on Jump Keys Style

| ^    | < Questions                              |                                                                                      |              |  |  |
|------|------------------------------------------|--------------------------------------------------------------------------------------|--------------|--|--|
|      | General Question Creating a new question |                                                                                      |              |  |  |
|      | Contents                                 | Style                                                                                |              |  |  |
|      | Layout                                   | View as                                                                              | Default      |  |  |
| у    | • Style                                  | Choose your Jump keys and menu items style, or create your button style from scratch |              |  |  |
| Iner |                                          | Jump keys style                                                                      | Choose style |  |  |
| ~    |                                          | Menu items style                                                                     | Choose style |  |  |
| ~    |                                          |                                                                                      |              |  |  |
| ~    |                                          | Back color                                                                           |              |  |  |
| ~    |                                          | Layout: 6x8                                                                          |              |  |  |
|      |                                          |                                                                                      |              |  |  |

#### STEP 28

# Click on Menu Item Style

| < Groups |                                                                                        |              |  |  |
|----------|----------------------------------------------------------------------------------------|--------------|--|--|
| General  | Group Creating a new grou                                                              | q            |  |  |
| Contents | Style                                                                                  |              |  |  |
| Layout   | View as                                                                                | Default      |  |  |
| • Style  | Style     Choose your Jump keys and menu items style, or create your button style free |              |  |  |
|          | Jump keys style                                                                        | Choose style |  |  |
|          | Menu items style                                                                       | Choose style |  |  |
|          | Back color                                                                             |              |  |  |
|          | Layout: 6x8                                                                            |              |  |  |

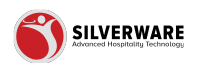

### **Click on Back color**

|        | Layout  | View as                      | Default                                 |                  |
|--------|---------|------------------------------|-----------------------------------------|------------------|
|        | • Style | Choose your Jump keys and me | nu items style, or create your button s | tyle from scrate |
|        |         | Jump keys style              | Choose style                            |                  |
| ~      |         | Menu items style             | Choose style                            |                  |
| ×<br>× |         | Back color                   |                                         |                  |
| ~      |         | Layout: 6x8                  |                                         |                  |
|        |         | < .                          | Screen#: 1                              | >                |
|        |         |                              |                                         |                  |

#### STEP 30

# Dynamic Sample Screen

| Menu items style | Choose style |
|------------------|--------------|
| Back color       |              |
| Layout: 6x8      |              |
| <                | Screen#: 1   |
|                  |              |
|                  |              |
|                  |              |
|                  |              |
|                  |              |
|                  |              |
|                  |              |

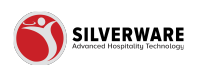

### Click on Save

|           | ?      | 8    |
|-----------|--------|------|
|           | Save   | ~    |
| 🛆 Store o | issign | ment |
|           |        |      |
|           |        | ~    |
|           |        | ~    |
|           |        |      |

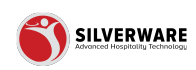

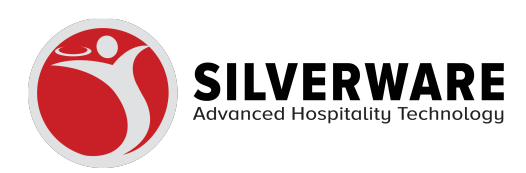